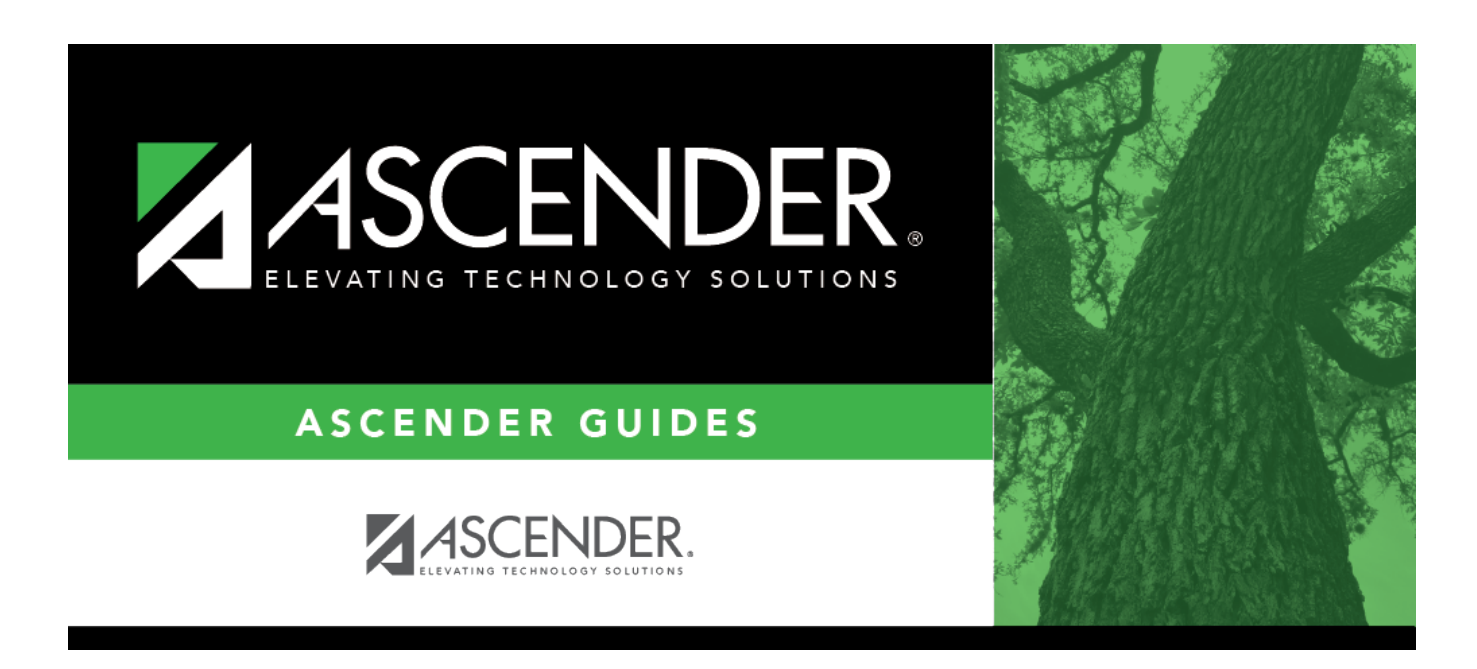

# **Initialize Yearly Inventory Files - BWH6200**

i

### **Table of Contents**

# Initialize Yearly Inventory Files - BWH6200

#### Warehouse > Utilities > Initialize Yearly Inventory Files

This page is used to reset all selected yearly inventory files for the selected warehouse ID.

**Note**: Prior to using this utility, use the Finance > Utilities > Export Finance Tables page to create an export.

#### Initialize yearly inventory files:

□ Under **Options**, select one of the following to initialize:

| Field                       | Description                                 |
|-----------------------------|---------------------------------------------|
| Zero Reorder Level          | Select to reset all reorder levels to zero. |
| Clear Last Restock          | Select to reset all last restock dates.     |
| <b>Clear Last Requested</b> | Select to reset all last requested dates.   |

 $\Box$  Click **Execute** to execute the process. A message indicating that the initialization process was completed successfully is displayed. Click **OK**.

After the process is completed, the **Used to Date** field for each included inventory item record is reset to zero on the Inventory Maintenance - BWH3000 page.

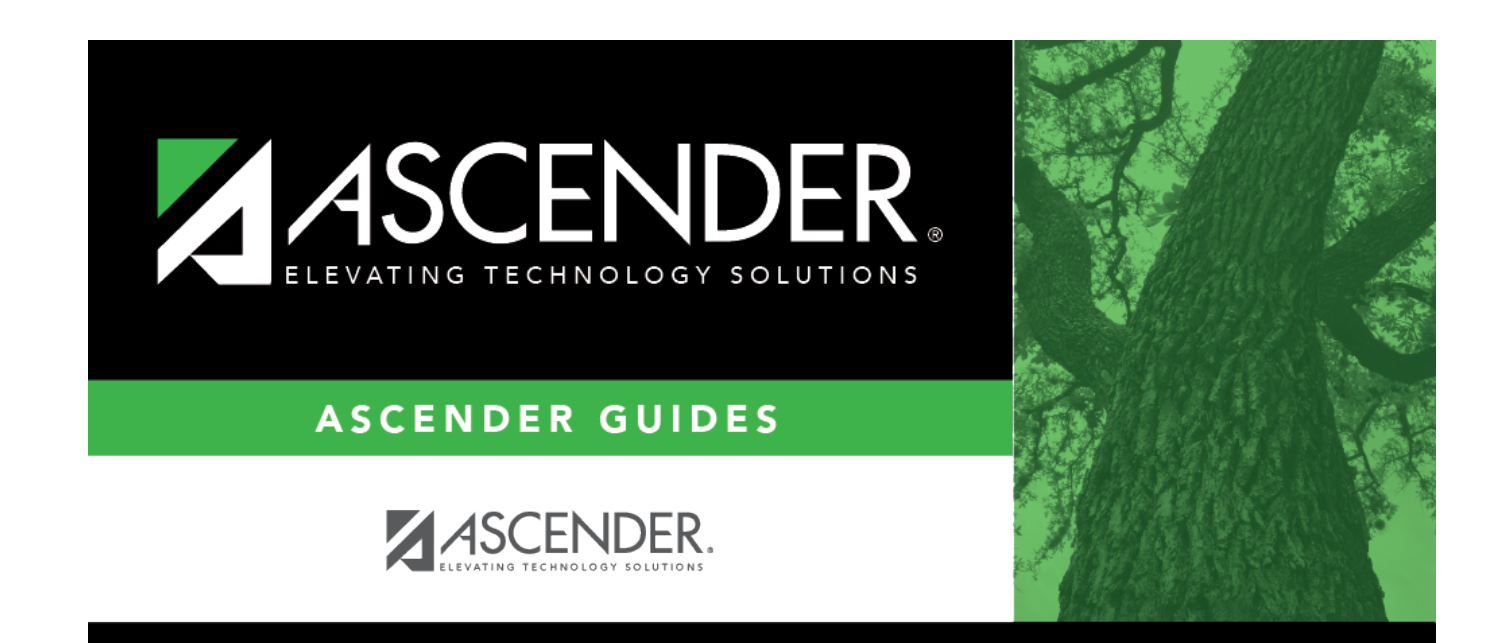

## **Back Cover**